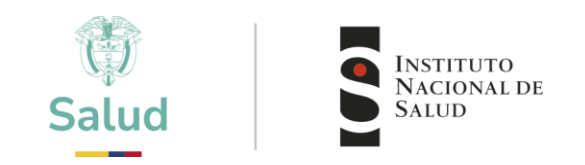

# INSTRUCTIVO INSCRIPCIÓN Y PAGO PROGRAMAS PEED

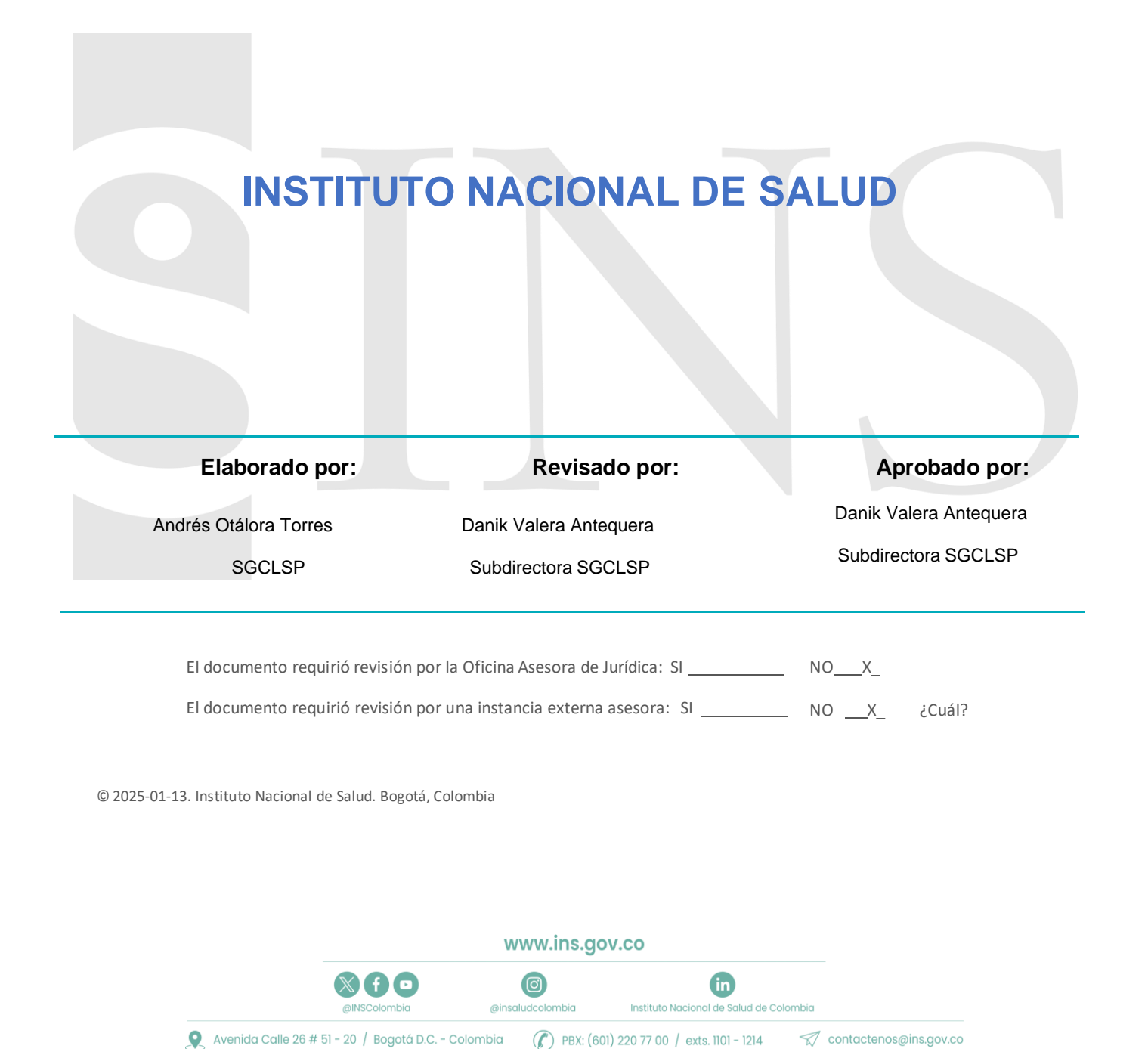

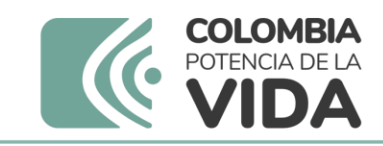

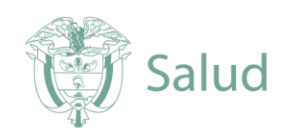

# INSTRUCTIVO INSCRIPCIÓN Y PAGO PROGRAMAS PEDD

 Ingresar a la plataforma a través de página web institucional <u>www.ins.gov.co</u> en la ruta: <u>INS - Instituto Nacional</u> <u>de Salud</u> > <u>Atención y Servicios a la ciudadanía</u>> Inscripción y participación en los programas de Evaluación Externa del Desempeño del INS.

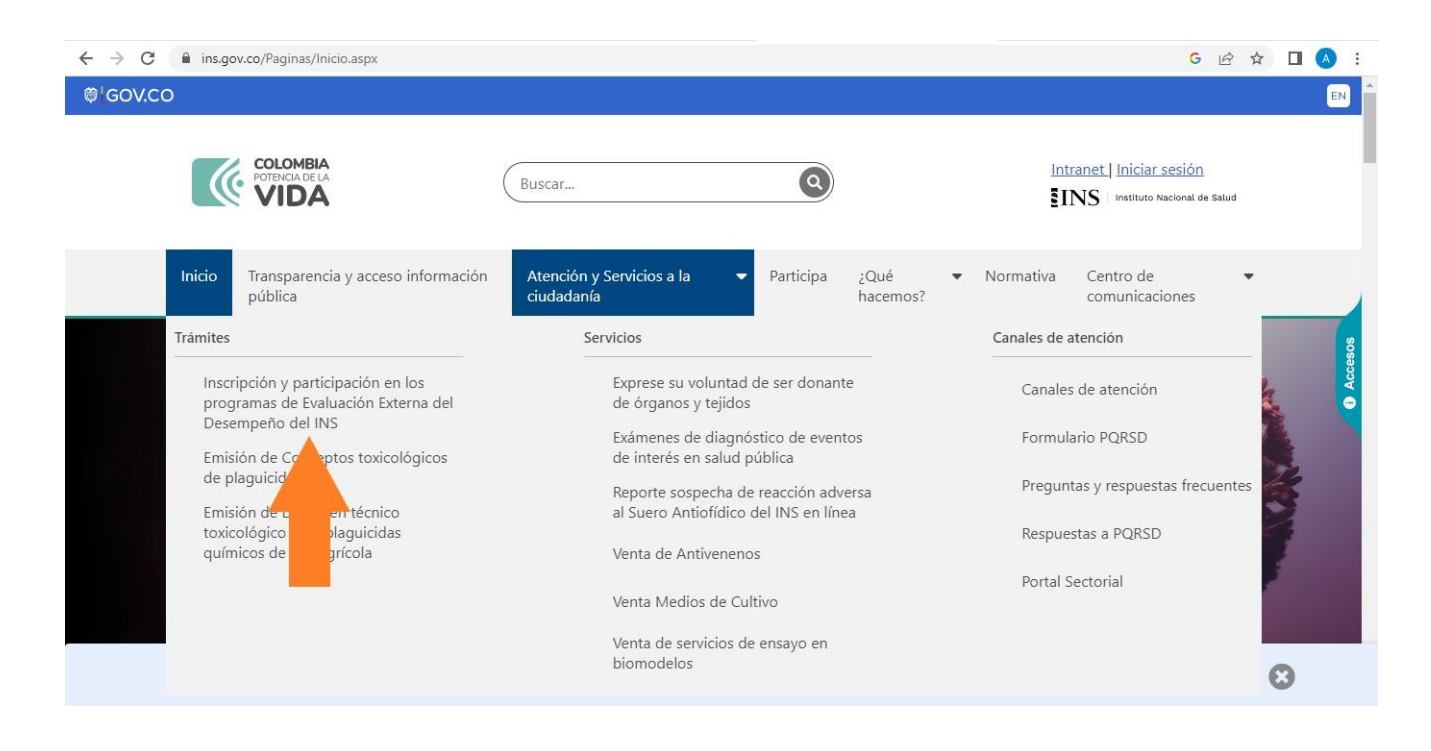

1.1 Esto lo llevará a los recuadros para iniciar con la preinscripción, seleccionar "Ingreso a la plataforma PEED"

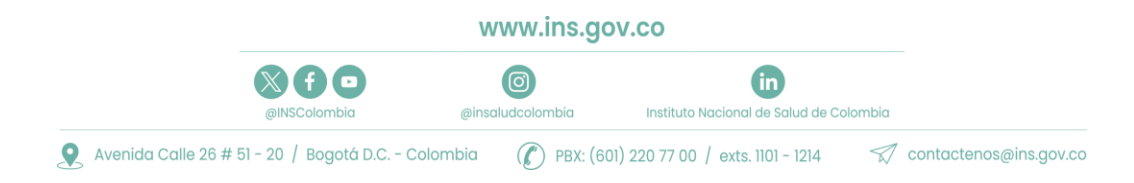

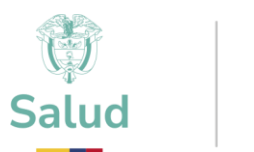

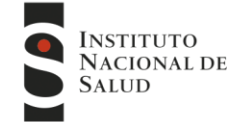

2. Encontrará toda la información relacionada con los Programas que oferta el INS - Puede ingresar al programa de su interés, consultar la información de cada programa. Al finalizar la información encontrará el ingreso a la plataforma

| ¿Cúal es el objetivo?                                                                                                    |                                                        |
|----------------------------------------------------------------------------------------------------|--------------------------------------------------------|
| Oferen una barramienta complementaria a sus seguenas de acesuramiente de la calidad e constata confactivad                                                                                                    | Programas directos +                                   |
| onecer una nenamienta complementaria a sus esquemas de aseguramiento de la calidad, générando conflabilidad<br>de los datos emitidos como anovo a la vigilancia por laboratorio de eventos de interés en salud pública.                                                                                           | EED-8-RA                                               |
|                                                                                                    | PEED-PCR-BORDETELLA                                    |
| 2A quien va dirigido?                                                                                                    | EEDDCARIO                                              |
| Laboratorios de salud pública departamentales y dei distrito capital, laboratorios clínicos, laboratorios de aguas,<br>bancos de sangre y servicios de transfusión y adicionalmente a todos aquellos laboratorios que estén directa o<br>indirectamente relacionados con los Eventos de Interés en Salud Pública. | EEDD-LEPTO                                             |
| Es requisito de obligatorio cumplimiento para los Laboratorios de Salud Pública y del distrito capital según el<br>Decreto 780 de 2016, Artículo 2.8.8.2.14 Numeral 7 "Participar en los programas nacionales de evaluación externa                                                                               | Entomologia                                            |
| del desempeño acorde con los lineamientos establecidos por los laboratorios nacionales de referencia"                                                                                                    | Parasitologia                                          |
| ¿Cómo participar?                                                                                                    | PEEDD- IH                                              |
| <ol> <li>Ubique el programa de su interés en el menú de la izquierda</li> <li>Realice la inscripción <u>Conozca el instructivo de inscripción aquí</u></li> </ol>                                                                                                    | PEEDD-IS                                               |
| <ol> <li>Realice el pago <u>Conozca el instructivo de pago aquí</u></li> <li>Ingrese a la plataforma</li> </ol>                                                                                                    | PICCAP                                                 |
| 5. Tenga en cuenta los siguientes instructivos                                                                                                    | PICC-VED                                               |
| Consulte aqui el instructivo para ubicar el programa de su interes     Solico Vinicultar PROGRAMAS NUEVOS, pdf     COMO ACTUALIZAR DATOS, pdf                                                                                                    | EED-SS                                                 |
| COMO RECUPERAR CONTRASEÑA.pdf                                                                                                    | PREAM                                                  |
|                                                                                                    | Química clínica                                        |
|                                                                                                    | TSH Neonatal                                           |
| Inscripción en línea Ingreso a la plataforma PEED                                                                                                    | virologia PWI Activar Windows                          |
|                                                                                                    | Programas Indirectos Ve a Configuración para activar W |
|                                                                                                    | Programas regionales +                                 |

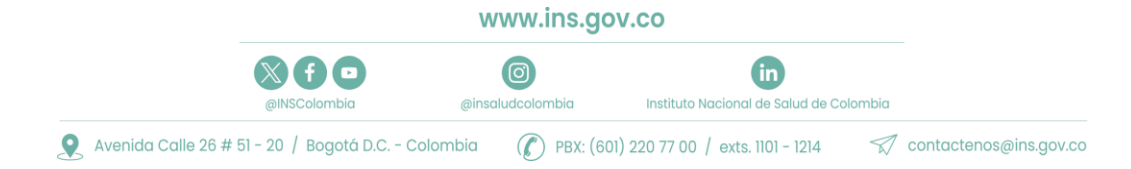

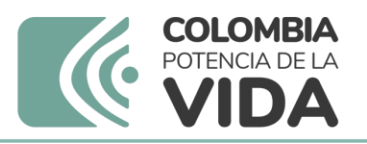

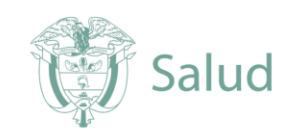

3. Ingrese el Usuario y Contraseña que le fueron asignados

| → C  apps.ins.gov.co/PCC/frm/seguridad/frmLogin.aspx                                                                                                    | ළ ★ 🔲                                                                          |
|----------------------------------------------------------------------------------------------------|--------------------------------------------------------------------------------|
| Estimoto<br>Minealud es de todos Minealud                                                                                                    | Ingresar PEEDS                                                                 |
|                                                                                                    | Usuario                                                                        |
| e~e                                                                                                    | Contraseña                                                                     |
| Bienvenido(a) a los Programas de Ensayos de<br>Aptitud del INS.<br>eramiente que les permite complementer el canted de calidad de los laboratorios interne el<br>companzión de sos establidos con resultador de referencia o valor el control de calidad | No tiene una cuenta? Registrese aqui                                           |
|                                                                                                    | Ingresar                                                                       |
| 2022 Institute Macional de Solud                                                                                                    | Recordor password<br>Activar Windows<br>Ve a Configuration para activar Window |

**4.** Después de ingresar los datos de usuario y contraseña, encuentra la página de inicio.

| =                     | NATIONA IN<br>NATIONA IN                                                                                                    | 2021 pruet                                          | oas subdireccion AOT CGPRUEBAS SUBDIRECCION                |
|-----------------------|----------------------------------------------------------------------------------------------------|-----------------------------------------------------|------------------------------------------------------------|
| 6<br>Inicio           | IMPORTANTE                                                                                                    |                                                     |                                                            |
| $\oplus$              | Debe leer y aceptar los terminos y condiciones para utilizar el sistema                                                                                                    |                                                     | •                                                          |
| Administración        | TERMINOS Y CONDICIONES                                                                                                    |                                                     |                                                            |
| <b>(</b> +)           | Como participante de los Programas de Ensayo de Aptitud del INS, aceptamos que                                                                                                    | cumplimos con las siguientes condiciones:           |                                                            |
| Inscripción Programas | 1) No realizamos la subcontratación de los análisis con otro laboratorio                                                                                                    |                                                     |                                                            |
|                       | <ol> <li>No recibimos información de las muestras de ensayo de otros participantes</li> <li>No compatimos información de los resultados obtanidos con otros participantes</li> </ol> | hatfa nua no sa conclinia la ronda avalvada         |                                                            |
|                       | <ol> <li>4) Tratamos los litems de Ensayos de Aptitud recibidos, de la misma forma como se</li> </ol>                                                                                | tratan las muestras que se analizan rutinariamente. |                                                            |
|                       | He leido y acepto los Términos y Condiciones.                                                                                                    |                                                     |                                                            |
|                       |                                                                                                    | 14                                                  |                                                            |
|                       |                                                                                                    |                                                     | Activar Windows<br>Ve a Configuración para activar Windows |

4.1 En esta pantalla aparecerán los términos y condiciones que el participante se compromete a seguir, se deben Aceptar para poder continuar, dando clic en el botón *«He leído y acepto los términos y condiciones»* 

Nota: A diferencia de otros programas, es necesario realizar 2 pasos para completar el proceso de inscripción:

- 1. Mis programas de evaluación
- 2. Ofertas por ciclos de evaluación

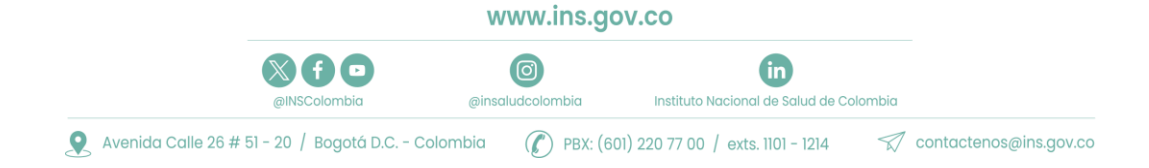

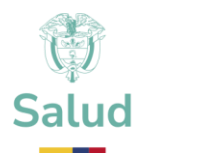

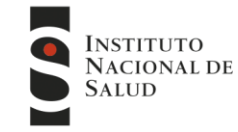

- 5. Vinculación por "Mis Programas de Evaluación"
  - 5.1 En primera instancia debe seleccionar la opción "Inscripción a programas" luego **"Mis programas de Evaluación".**

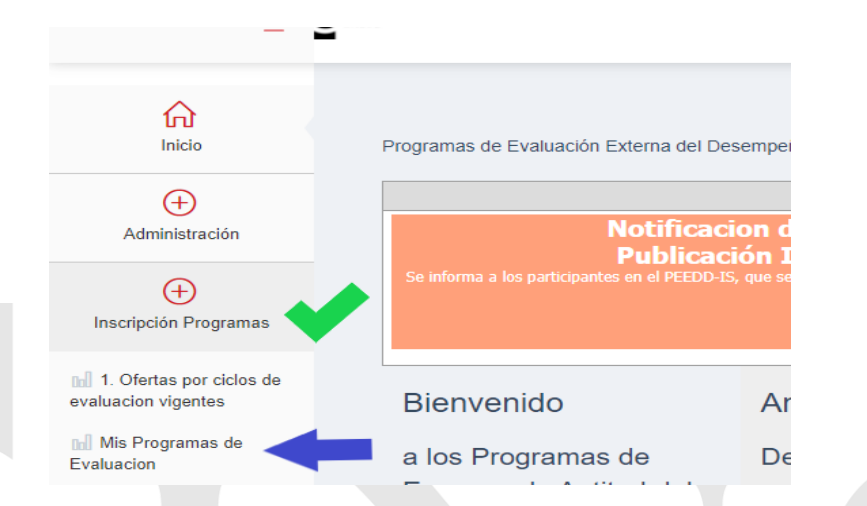

5.2 En ese momento podrá visualizar el Listado de programas a los cuales puede Vincularse para el nuevo ciclo o nuevo año y deberá seleccionar "**Vincular Programa para ciclo**" en este caso programas con costo para el usuario

| ≡                                                 | NATITUTO<br>NACIONAL DE<br>SALED                                                                          |                              | Prueba Andi        |
|---------------------------------------------------|----------------------------------------------------------------------------------------------------|------------------------------|--------------------|
| fr<br>Inicio                                      | Mis programas de evaluacion externa 2022 V                                                                |                              |                    |
| (+)<br>Administración                             | Programa de Evaluacion Correo Contacto Estado<br>Sin datos para mostrar                                   |                              |                    |
| (+)<br>Inscripción Programas                      | Listado general de programas de evaluacion externa                                                        |                              |                    |
| n 1. Ofertas por ciclos de<br>avaluacion vigentes | Programa de Evaluacion<br>Inmunohematología para bancos de sangre y servicios de transfusión ( PEEDD- IH) | Vincular Programa para ciclo |                    |
| Mis Programas de                                  | Inmunoserología para bancos de sangre (PEEDD-IS)                                                          | Vincular Programa para ciclo |                    |
|                                                   | Control de la calidad del agua potable - PICCAP                                                           | Vincular Programa para ciclo | Listado de         |
|                                                   | Programa de Entomología                                                                                   | Vincular Programa para ciclo | Programas          |
|                                                   | TZN Neonatal                                                                                              | Vincular Programa para ciclo |                    |
|                                                   | Citogenética Clínica-EEDDCARIO                                                                            | Vincular Programa para ciclo |                    |
|                                                   | Química Clínica y Hematología                                                                             | Vincular Programa para ciclo | Activa<br>Ve a Cor |
|                                                   | Pruebas de susceptibilidad a los fármacos antituberculosos                                                | Vincular Programa para ciclo |                    |

#### IMPORTANTE: ¡Tenga en cuenta que el año al que se esté vinculando sea el correcto!!!

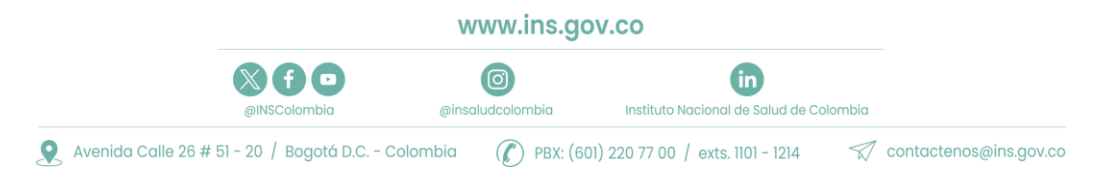

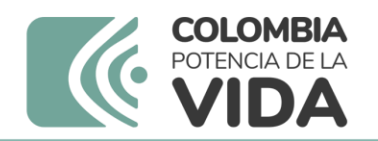

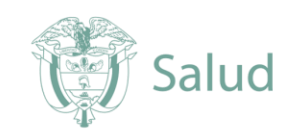

5.3 Una vez vincule el programa, el sistema le solicitará los datos del contacto responsable del programa en la entidad

| Nombres(*)   | XXXXXXXXX                                                                               |
|--------------|-----------------------------------------------------------------------------------------|
| Apellidos(*) | XXXXXXXXXX                                                                              |
| Celular      | 12345678                                                                                |
| Email(* )    | En lo posible registrar correo institucional, evitando el uso de<br>cuentas personales. |
|              | xxxxxx@gmail.com                                                                        |
|              |                                                                                         |
| _            | Aceptar Cancelar                                                                        |
|              |                                                                                         |

Tenga en cuenta la importancia del reporte del contacto principal:

- Permitirá una comunicación directa acerca de los cambios o notificaciones
- Facilitará establecer canales de comunicación adecuados
- Evitará perdida de información
  - 5.4 En la parte superior podrá visualizar el listado de los programas a los que se encuentra vinculado, así como el estado de cada uno, en Este caso se encuentra en estado "PENDIENTE APROBACIÓN"

| ≡                                               | NACIONAL DE<br>SALED    |                                    |                                |                 |         |                   | Prueba                |
|-------------------------------------------------|-------------------------|------------------------------------|--------------------------------|-----------------|---------|-------------------|-----------------------|
| <b>A</b><br>Inicio                              | Mis programas de e      | valuacion externa 2022 🗸           |                                |                 |         |                   |                       |
| Æ                                               | Programa de Evalua      | cion                               | Correo Contacto                |                 | Estado  |                   |                       |
| Administración                                  | Inmunoserología pa      | a bancos de sangre (PEEDD-IS)      | andresotalora10@gmail.com      | Editar Contacto |         | Pendiente aprobac | ion                   |
| $\oplus$                                        | Listado general de p    | rogramas de evaluacion exten       | na                             |                 |         |                   |                       |
| Inscripción Programas                           | Programa de Evalua      | cion                               |                                |                 |         |                   |                       |
|                                                 | Inmunohematología       | para bancos de sangre y servicio   | os de transfusión ( PEEDD- IH) | Vincular P      |         | para ciclo        |                       |
| 1. Ofertas por ciclos de<br>evaluacion vigentes | Control de la calidad   | del agua potable - PICCAP          |                                | Vincular P      | rograma | para ciclo        |                       |
| Mis Programas de<br>Evaluacion                  | Programa de Entom       | ología                             |                                | Vincular P      | rograma | para ciclo        |                       |
|                                                 | TZN Neonatal            |                                    |                                | Vincular P      | rograma | para ciclo        |                       |
|                                                 | Citogenética Clínica-   | EEDDCARIO                          |                                | Vincular P      | rograma | para ciclo        |                       |
|                                                 | Química Clínica y He    | matología                          |                                | Vincular P      | rograma | para ciclo        |                       |
|                                                 | Pruebas de suscepti     | pilidad a los fármacos antitubercu | ilosos                         | Vincular P      | rograma | para ciclo        |                       |
|                                                 | Identificación de Mio   | obacterias                         |                                | Vincular P      | rograma | para ciclo        | Act<br>Ve a           |
|                                                 | #Orgullosan             | nentelNS                           |                                |                 |         |                   |                       |
|                                                 | 0                       | in                                 | )                              |                 |         |                   | INSTITUTO<br>NACIONAL |
| ISColombia                                      | @insaludcolombia        | Instituto Nacional de S            | Salud de Colombia              |                 |         |                   | SALUD                 |
| Avenida Calle 26 # 51 -                         | - 20 / Bogotá, Colombia | • PBX: (601) 220 77 00 e           | exts. 1101 - 1214              |                 |         |                   |                       |

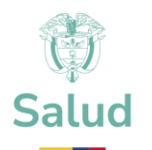

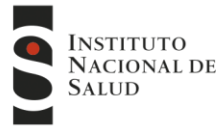

Es importante verificar los siguientes aspectos:

- Listado de programas inscritos
- Estado de la solicitud (Activo o Pendiente aprobación):
  - Activo: Su solicitud ya fue aprobada por parte del INS.
  - o Pendiente aprobación: Su solicitud aún no ha sido aprobada por el INS.
- Año o ciclo al cual tiene vinculados los programas
- Una vez enviada la solicitud puede verificar y editar o actualizar la información de contacto de cada programa en "Editar contacto"
- 5.5 Una vez el INS, verifique la información y acepte la solicitud a su correo electrónico se le notificara la aceptación o Rechazo al programa vinculado.

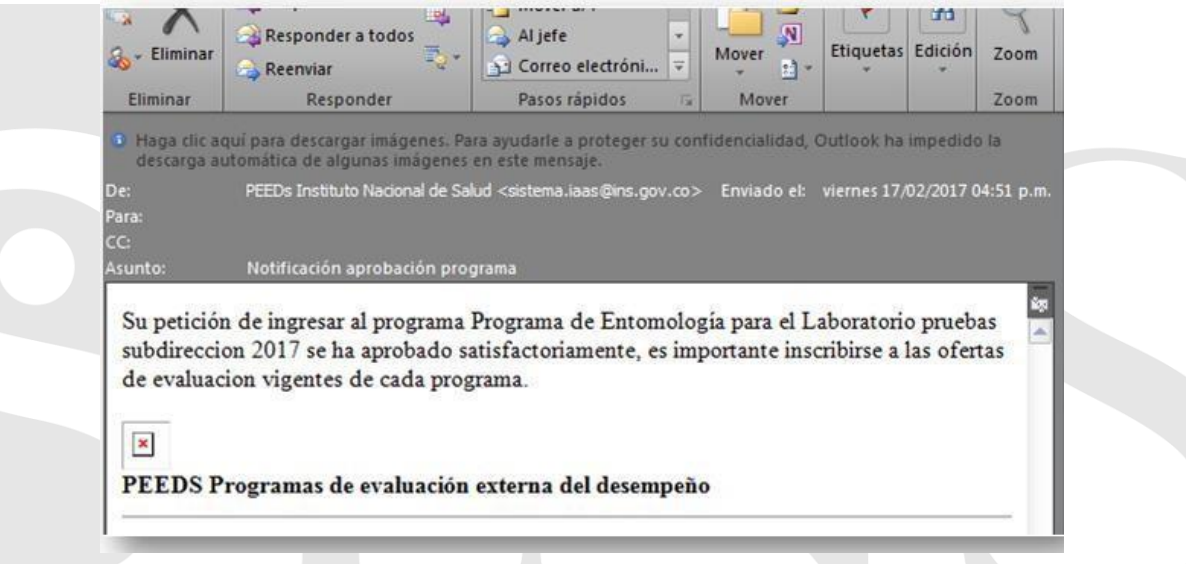

5.6 Una vez aceptada su solicitud, podrá evidenciar el cambio en el estado del programa el cual aparecerá como "Activo"

|                                  |                   | 0                                     | in                            | )               |           |          |
|----------------------------------|-------------------|---------------------------------------|-------------------------------|-----------------|-----------|----------|
|                                  |                   | www.ins.go                            | v.co                          |                 |           |          |
|                                  | TZN Neonatal      |                                       |                               | Vincular P      | rograma p | oara cic |
| 📶 Mis Programas de<br>Evaluacion | Programa de Er    | tomología                             |                               | Vincular P      | rograma p | oara cic |
| avaluacion vigentes              | Control de la ca  | lidad del agua potable - PICCAP       |                               | Vincular P      | rograma p | oara cic |
|                                  | Inmunohemato      | ogía para bancos de sangre y servicio | s de transfusión ( PEEDD- IH) | Vincular P      | rograma p | oara cic |
| Inscripción Programa             | AS Programa de Ev | aluacion                              |                               |                 |           |          |
| (+)                              | Listado general   | de programas de evaluacion extern     | na                            |                 |           |          |
| Administración                   | Inmunoserologi    | a para bancos de sangre (PEEDD-IS)    | andresotalora10@gmail.com     | Editar Contacto |           | Activo   |
| (+)                              | Programa de Ev    | aluacion                              | Correo Contacto               |                 | Estado    |          |
| fricio                           | Mis programas     | de evaluacion externa 2022 🗸          |                               |                 |           |          |

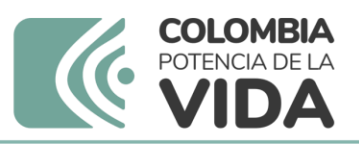

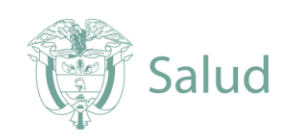

6. Inscripción por "Ofertas por ciclos de evaluación Vigentes"

6.1 En segundo lugar, seleccione en "Inscripción a programas" la opción "Ofertas por ciclos de evaluación vigentes".

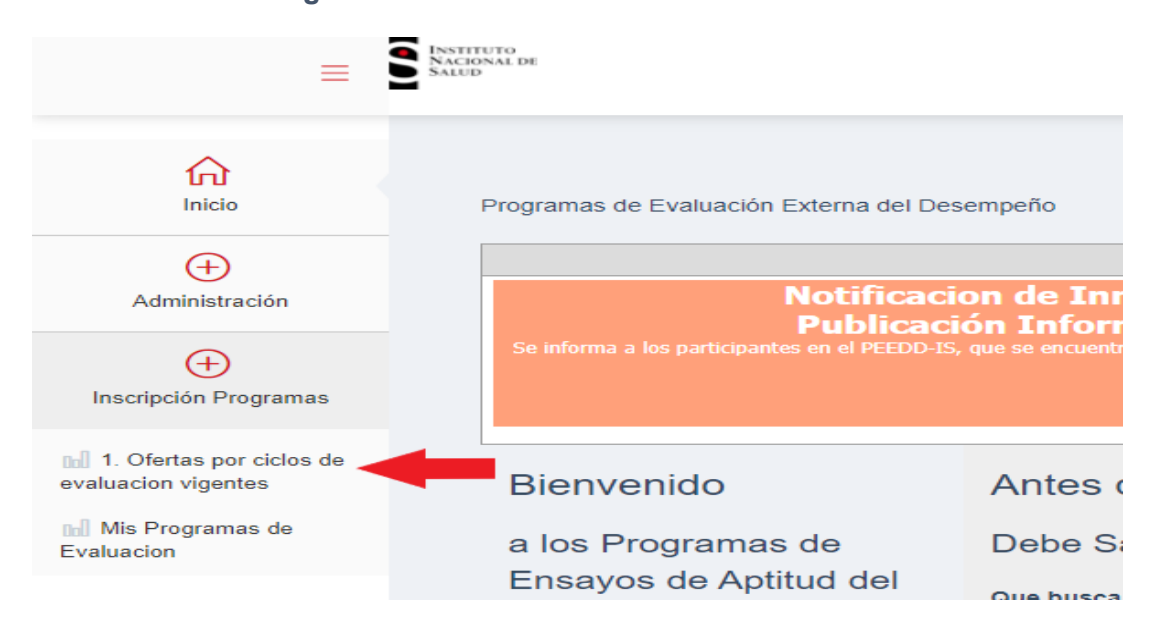

6.2 Despliegue el listado de programas y seleccione la oferta del programa activo a inscribir.

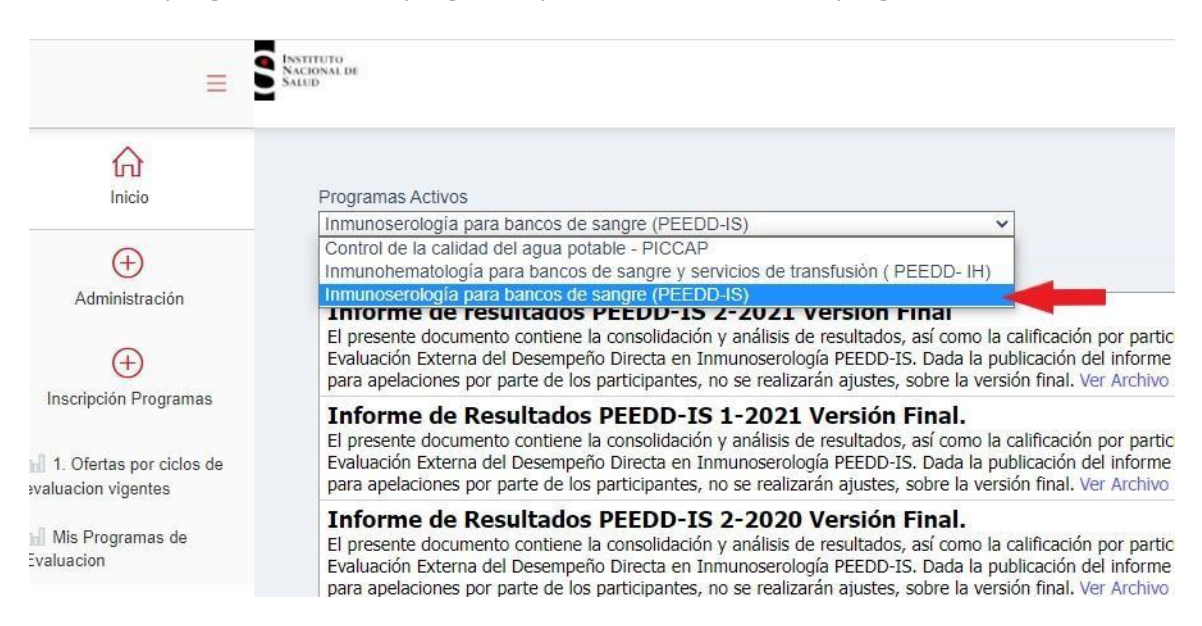

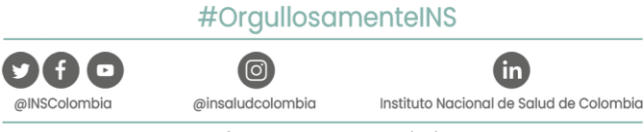

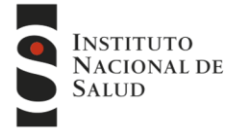

Avenida Calle 26 # 51 - 20 / Bogotá, Colombia • PBX: (601) 220 77 00 exts. 1101 - 1214

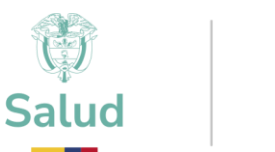

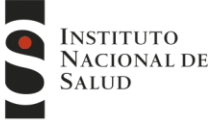

#### 6.3 Identifique y seleccione el año para inscribirse

 Oferta Ciclo 2022 PEEDD-IS

 Fecha de Inicio de Inscripciones:
 lunes, 4 de abril de 2022

 Fecha limite de Inscripciones:
 martes, 31 de mayo de 2022

 Fecha limite de pago:
 martes, 31 de mayo de 2022

Tarifa(s): General \$ 1.060.000

Recuerde que para Inscribirse debe estar estar inscrito al programa en el ciclo '2022'

#### Estado del Proceso: No Inscrito.

Preinscribirme

La solicitud de inscripción al PEEDD-IS en la plataforma , será aprobada una vez el banco de sangre envíe la evidencia de la transferencia a los correos aherrera@ins.gov.co ; peeddinmunoserologiabs@ins.gov.co y facturación@ins.gov.co

**IMPORTANTE:** El proceso de inscripción a las ofertas por ciclos de evaluación consta de varias etapas a tener en cuenta, es necesario realizar de manera correcta todos los pasos requeridos para evitar problemas de acceso a la plataforma.

6.4 Una vez ubicado el año dar clic en "Preinscribirme"

🗶 (f) 🕩

@INSColombia

Deferta Ciclo 2022 PEEDD-1S

Fecha de Inicio de Inscripciones:

Martes, 4 de abril de 2022

Fecha limite de Inscripciones:

Martes, 31 de mayo de 2022

Fecha limite de pago:

Martes, 31 de mayo de 2022

Farifa(s):

General \$ 1.060.000

Recuerde que para Inscribirse debe estar estar inscrito al programa en el ciclo '2022'

La solicitud de inscripción al PEEDD-IS en la plataforma , será aprobada una vez el banco de sangre envíe la evidencia de la transferencia a aherrera@ins.gov.co ; peeddinmunoserologiabs@ins.gov.co y facturación@ins.gov.co

www.ins.gov.co

fin

Instituto Nacional de Salud de Colombia

0

@insaludcolombia

🞗 Avenida Calle 26 # 51 - 20 / Bogotá D.C. - Colombia 🛛 🌈 PBX: (601) 220 77 00 / exts. 1101 - 1214 👘 🛒 contactenos@ins.gov.co

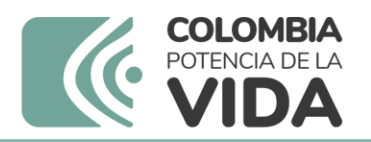

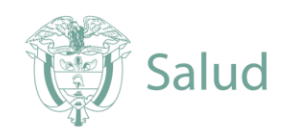

6.5 Una vez realizada la preinscripción su estado cambiara a "Esperando aprobación"

|                                                                     | Oferta Ciclo 2022 PEEDD-IS                                                                                                    |
|---------------------------------------------------------------------|----------------------------------------------------------------------------------------------------|
| Fecha de Inicio de Inscripciones:                                   | lunes, 4 de abril de 2022                                                                                                    |
| Fecha limite de Inscripciones:                                      | martes, 31 de mayo de 2022                                                                                                    |
| Fecha limite de pago:                                               | martes, 31 de mayo de 2022                                                                                                    |
| Tarifa(s):<br>Inscrito: General \$ 1.060.000                        |                                                                                                    |
| Recuerde que para Inscribirse debe est                              | ar estar inscrito al programa en el ciclo '2022'                                                                                                    |
| Estado del Proceso: Esperar                                         | Ido Aprobacion                                                                                                    |
| La solicitud de inscripción al P<br>aberrera@ins.gov.co : peeddinmu | EEDD-IS en la plataforma , será aprobada una vez el banco de sangre envíe la evidencia de la transferencia a los correos<br>Inoserologiabs@ins.gov.co v facturación@ins.gov.co |

**Nota:** SI en cualquier momento quiere desistir de la inscripción el sistema le dará la opción para la cancelación.

**6.6** Una vez el INS acepte su solicitud, recibirá una notificación al correo electrónico de contacto.

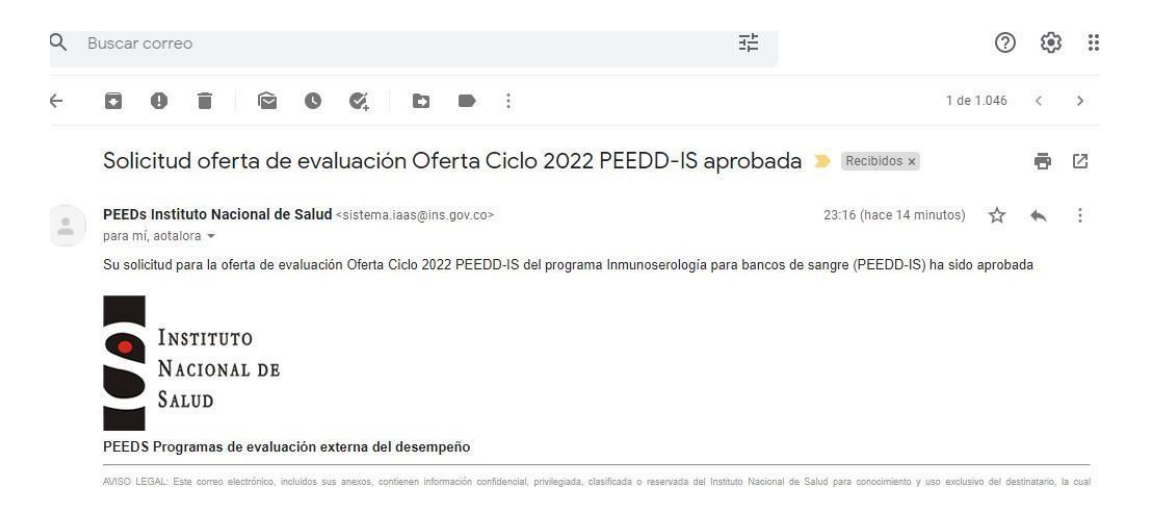

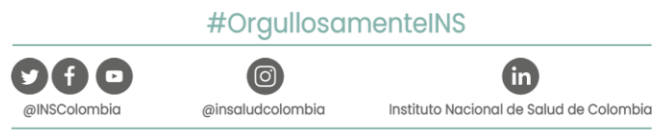

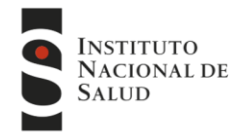

Avenida Calle 26 # 51 - 20 / Bogotá, Colombia • PBX: (601) 220 77 00 exts. 1101 - 1214

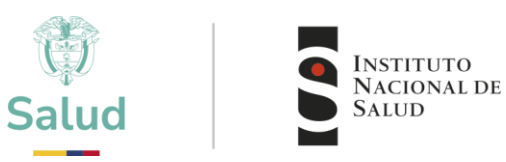

**6.8** En el sistema su estado cambiará nuevamente a **"Pendiente pago"**, el pago se realizará teniendo en cuenta lo indicado en el instructivo de pago disponible en la página web.

| echa de Inicio de Inscripcione        | es: lunes, 4 de abril de 2022                                                                                 |
|---------------------------------------|----------------------------------------------------------------------------------------------------|
| echa limite de Inscripciones:         | martes, 31 de mayo de 2022                                                                                    |
| echa limite de pago:                  | martes, 31 de mayo de 2022                                                                                    |
| arifa(s):<br>nscrito: General \$ 1.06 | 60.000                                                                                                    |
| ecuerde que para Inscribirse (        | debe estar estar inscrito al programa en el ciclo '2022'                                                      |
| stado del Proceso: Pe                 | Cancelar Inscripcion Realizar el pago                                                                         |
| a solicitud de inscripción            | n al PEEDD-IS en la plataforma , será aprobada una vez el banco de sangre envíe la evidencia de la transferen |
| herrera@ins.gov.co ; peed             | ddinmunoserologiabs@ins.gov.co y facturación@ins.gov.co                                                       |
|                                       |                                                                                                    |
|                                       |                                                                                                    |
| 69 El valor a                         | nagar está determinado nor la resolución de precios 2025, la resolución la puede                              |
|                                       |                                                                                                    |
| concultar on o                        | l siguiente link                                                                                              |
| consultar en e                        | el siguiente link.                                                                                            |
| consultar en e                        | el siguiente link.                                                                                            |
| tps://www.ins.                        | .gov.co/TyS/Paginas/resolucion-de-precios.aspx                                                                |
| consultar en e                        | el siguiente link.                                                                                            |
| tps://www.ins.                        | .gov.co/TyS/Paginas/resolucion-de-precios.aspx                                                                |
| consultar en e                        | el siguiente link.                                                                                            |
| tps://www.ins.                        | .gov.co/TyS/Paginas/resolucion-de-precios.aspx                                                                |
| consultar en e                        | el siguiente link.                                                                                            |
| tps://www.ins.                        | .gov.co/TyS/Paginas/resolucion-de-precios.aspx                                                                |
| consultar en e                        | el siguiente link.                                                                                            |
| tps://www.ins.                        | .gov.co/TyS/Paginas/resolucion-de-precios.aspx                                                                |
| consultar en e                        | el siguiente link.                                                                                            |
| tps://www.ins.                        | .gov.co/ΤγS/Paginas/resolucion-de-precios.aspx                                                                |
| consultar en e                        | el siguiente link.                                                                                            |
| tps://www.ins.                        | .gov.co/TyS/Paginas/resolucion-de-precios.aspx                                                                |
| consultar en e                        | el siguiente link.                                                                                            |
| tps://www.ins.                        | .gov.co/TyS/Paginas/resolucion-de-precios.aspx                                                                |
| consultar en e                        | el siguiente link.                                                                                            |
| tps://www.ins.                        | .gov.co/TyS/Paginas/resolucion-de-precios.aspx                                                                |
| consultar en e                        | el siguiente link.                                                                                            |
| tps://www.ins.                        | .gov.co/ΤγS/Paginas/resolucion-de-precios.aspx                                                                |
| consultar en e                        | el siguiente link.                                                                                            |
| tps://www.ins.                        | .gov.co/TyS/Paginas/resolucion-de-precios.aspx                                                                |
| consultar en e                        | el siguiente link.                                                                                            |
| tps://www.ins.                        | .gov.co/TyS/Paginas/resolucion-de-precios.aspx                                                                |
| consultar en e                        | siguiente link.                                                                                               |
| tps://www.ins.                        | .gov.co/ΤγS/Paginas/resolucion-de-precios.aspx                                                                |
| consultar en e                        | siguiente link.                                                                                               |
| tps://www.ins.                        | .gov.co/ΤγS/Paginas/resolucion-de-precios.aspx                                                                |
| consultar en e                        | el siguiente link.                                                                                            |
| tps://www.ins.                        | .gov.co/TyS/Paginas/resolucion-de-precios.aspx                                                                |
| consultar en e                        | el siguiente link.                                                                                            |
| tps://www.ins.                        | .gov.co/TyS/Paginas/resolucion-de-precios.aspx                                                                |
| consultar en e                        | el siguiente link.                                                                                            |
| tps://www.ins.                        | .gov.co/TyS/Paginas/resolucion-de-precios.aspx                                                                |
| consultar en e                        | el siguiente link.                                                                                            |
| tps://www.ins.                        | .gov.co/TyS/Paginas/resolucion-de-precios.aspx                                                                |
| consultar en e                        | Isiguiente link.                                                                                              |
| tps://www.ins.                        | .gov.co/TyS/Paginas/resolucion-de-precios.aspx                                                                |
| consultar en e                        | Isiguiente link.                                                                                              |
| tps://www.ins.                        | .gov.co/TyS/Paginas/resolucion-de-precios.aspx                                                                |

www.ins.gov.co

in

Instituto Nacional de Salud de Colombia

0

@insaludcolombia

X f 🖸

@INSColombia

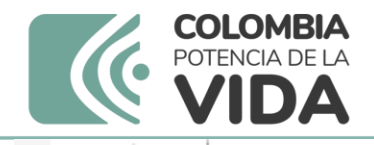

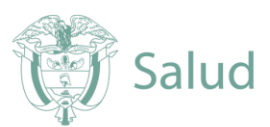

| See. |     |       |     |  |
|------|-----|-------|-----|--|
|      | - 1 | 2     | Bir |  |
| 2    | 500 | No.   | 87  |  |
|      | 70  | 194 A | 83  |  |

# RESOLUCION . 0010 DE 2025

#### 0 9 ENE 2025

(

"Por la cual se actualizan los precios de los bienes y servicios del Instituto Nacional de Salud"

#### EL DIRECTOR GENERAL (E) DEL INSTITUTO NACIONAL DE SALUD

En uso de sus facultades legales establecidas en el artículo 209 de la Constitución Política, el numeral 11 del Artículo 9° del Decreto 4109 de 2011, numerales 21 y 23 del Artículo 5° del Decreto 2774 de 2012, y

#### CONSIDERANDO

Que el Instituto Nacional de Salud -INS- es una Institución de naturaleza científica y técnica, del orden nacional, con personería jurídica, autonomía administrativa y patrimonio propio, creada por el Decreto 470 de 1969, con cambio de naturaleza mediante el Decreto 4109 de 2011 y reestructurada a través de los Decretos 2774 y 2775 del 28 de diciembre de 2012, adscrita al Ministerio de Salud y Protección Social, perteneciente al Sistema General de Seguridad Social en Salud y al Sistema Nacional de Ciencia, Tecnología e Innovación.

Que el artículo 5º del Decreto 4109 de 2011, establece que el patrimonio del INS estará constituido entre otros aspectos por los ingresos que obtenga por concepto de prestación de servicios técnicos y científicos, así como de la comercialización de bienes y servicios.

Que el numeral 20 del artículo 2° del Decreto 2774 de 2012, establece como funciones de la Entidad, entre otras, investigar, desarrollar, producir, comercializar y proveer bienes y servicios esenciales en salud pública, de conformidad con los parámetros establecidos por el Ministerio de Salud y Protección Social, de manera directa o mediante alianzas o asociaciones estratégicas.

www.ins.gov.co

in

Instituto Nacional de Salud de Colombia

(湫)(f)(⊵

@insaludcolombia

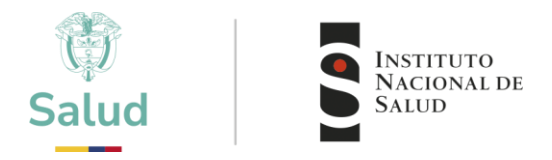

Nota: El pago se puede realizar de dos formas en entidad bancaria Davivienda o pago en línea por PSE

#### 6.10 Pago en entidad bancaria Davivienda

Consignar a nombre del INSTITUTO NACIONAL DE SALUD, en la cuenta corriente Nacional de BANCO DAVIVIENDA No 18199033-4 siguiendo el modelo de la siguiente figura. Enviar copia del recibo de consignación al correo del Programa al cual desea participar y al correo del área de facturación y cartera facturacion@ins.gov.co; adjuntando los siguientes datos: Nombre del programa o programas para los cuales realizo el pago, nombre del laboratorio o entidad participante (Razón social), numero del Nit, Departamento, Municipio y teléfono de contacto.

## Nota: En caso de transferencias ACH, el Nit del INS es 899.999.403-4

| Nombre del convenio                              | cional de Ca          | La Código convenio / No. cuenta 18                 | 199033-4                                                                                                    |                                                                                                    |              | 7                  |
|--------------------------------------------------|-----------------------|----------------------------------------------------|----------------------------------------------------------------------------------------------------|----------------------------------------------------------------------------------------------------|--------------|--------------------|
| Referencia 1 NIT del Clier                       | nte                   | Referencia 2                                       | 155055 1                                                                                                    |                                                                                                    |              |                    |
| No. factura                                      | Valor                 | No. factura                                        | Valer                                                                                                    |                                                                                                    |              |                    |
|                                                  |                       |                                                    |                                                                                                    |                                                                                                    |              |                    |
|                                                  |                       |                                                    |                                                                                                    | Selio                                                                                                    | del calero   |                    |
| Bectivo     O Chegue                             | ANILLA                | CARGO A CUENTA O TARJETA DE CR<br>Cuenta de Ahorro | EDITO<br>Cuenta Comente                                                                                                    | Tarjeta de Crédito" No. de cuotas                                                                                                    |              |                    |
| Código banco No Ci                               | Neque                 | No. cuenta del cheque                              | Valor                                                                                                    | Total efectivo / Cargo a cuenta o Tarjeta                                                                                                    | S            | CONTRACTOR OF      |
|                                                  |                       |                                                    |                                                                                                    | No. chargues Total cheque                                                                                                    | S CONTRACTOR | Storate of         |
|                                                  |                       |                                                    |                                                                                                    | Total                                                                                                    | 1            | Contraction of the |
| COBRO ROFIVERTANILLA<br>Nombre del beneficiario: |                       | identificación del ben                             | eficiario:                                                                                                    | Velora s                                                                                                    |              |                    |
|                                                  | and the second second |                                                    | And the second second s | and a second of the second second sec |              | 12                 |

| Importante                                                |  |
|-----------------------------------------------------------|--|
| Programa: Programa o programas para los cuales realizó el |  |
| pagoRazón Social: Nombre del laboratorio o entidad        |  |
| participante                                              |  |
| NIT: XXXXXXX                                              |  |
| Departamento:                                             |  |
| XXXXXXXMunicipio:                                         |  |
| XXXXXXXX                                                  |  |
| Teléfono de contacto: XXXXXXXXX                           |  |
|                                                           |  |
|                                                           |  |

(X)(f) 🗈

@INSColombia

www.ins.gov.co

fin

Instituto Nacional de Salud de Colombia

@insaludcolombia

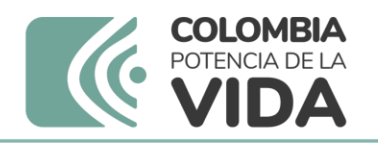

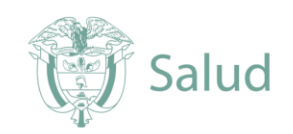

**6.11** Una vez realizado el pago y ya cuente con copia de la consignación o comprobante de pago, el sistema le dará la opción de carga copia de dicho comprobante.

| ≡                            | INSTITUTO<br>NACIONAL DE<br>SALUD                                                                   |                                                                                                    | Prueba        |
|------------------------------|----------------------------------------------------------------------------------------------------|----------------------------------------------------------------------------------------------------|---------------|
| nicio                        | Confirmacion de pago de                                                                             | e la inscripción                                                                                                    |               |
| (+)<br>Administración        | Su preinscripcion fue realizada<br>por favor adjunte la consignacion escan<br>Comprobante escaneado | a con la tarifa: <b>General</b> la cual tiene un costo de <b>\$ 1.060.000</b><br>eada, o el comprobante de pago el cual sera verificado para continuar con el pro | ceso.         |
| (+)<br>Inscripción Programas | Seleccionar archivo Ninguno archivo                                                                 | selec.<br>Tambien puede hacer su pago en linea.                                                                                                    | agar en Linea |
|                              | 1                                                                                                   |                                                                                                    |               |

- Tener disponible comprobante del pago en formato pdf.
- Dar clic en "Seleccionar archivo"
- Una vez seleccionado el archivo dar clic en "Aceptar"

NOTA: tenga en cuenta que una vez cargado el pago, se debe enviar copia del pago al correo electrónico del programa y a <u>facturación@ins.gov.co</u> para iniciar trámite a la generación de la factura.

### 6.12 Pago en línea

Debe elegir la opción de pago en línea

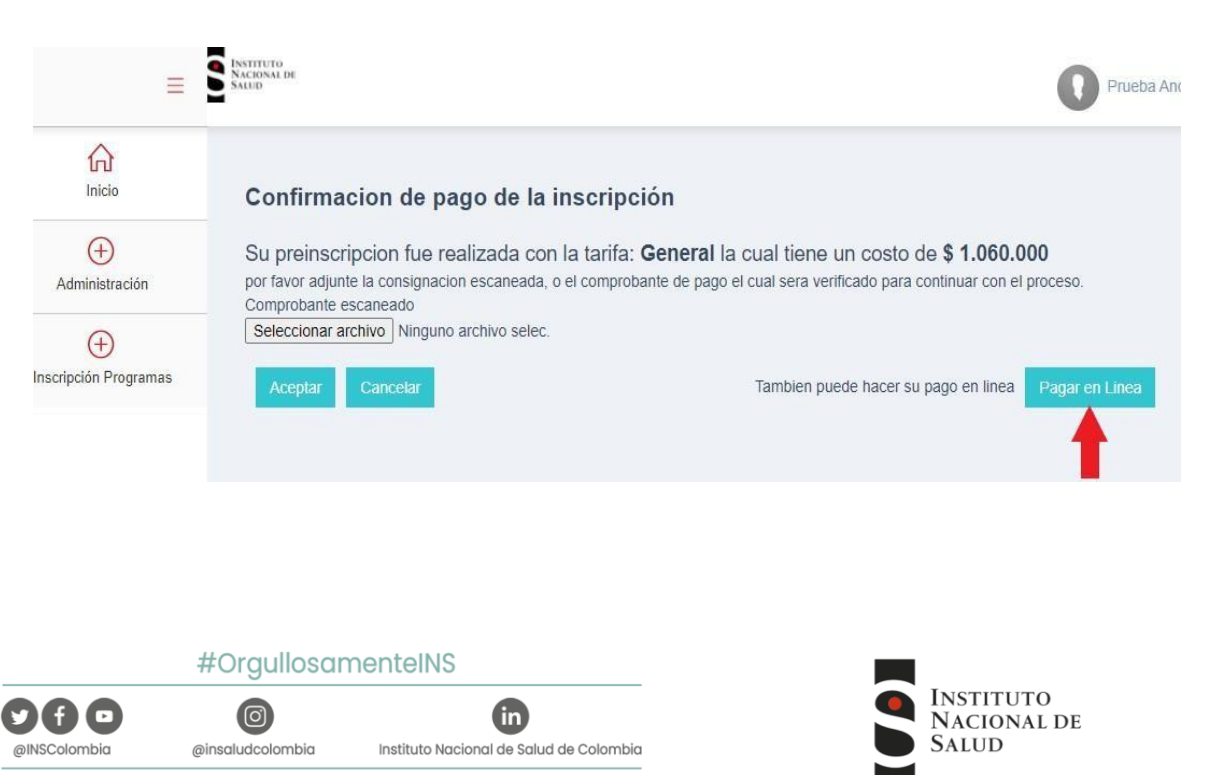

Avenida Calle 26 # 51 - 20 / Bogotá, Colombia • PBX: (601) 220 77 00 exts. 1101 - 1214

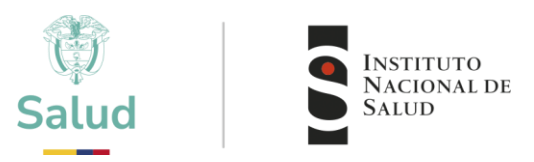

**6.13** El sistema genera la información del pago, con los datos suministrados por el cliente. Revisar que concuerden y seleccione continuar con el pago.

|                                          |                                                                                                    | ESTA ES LA INFORMACIÓN DE SU PAGO                                                                                                    |                                                            |
|------------------------------------------|----------------------------------------------------------------------------------------------------|----------------------------------------------------------------------------------------------------|------------------------------------------------------------|
| Non<br>Ider<br>Con<br>E_n<br>Telé<br>PEE | nbre completo: Prueba Andres Otalora T CODIO<br>ntificación del Cliente: 1231231231<br>cepto: Lab:(22395) General 2022 PEED<br>hail: aotalora@ins.gov.co<br>ifono: 2207700<br>DS: 22395 2022 Inmunoserología para banco | 50:22395<br>s de sangre (PEEDD-IS) 24929                                                                                                    | Consecutiv<br>Total: 1,060,                                |
| *Esta transa                             | cción está sujeta a verificación - El total a pagar es                                                                                                    | en pesos Colombianos.                                                                                                    |                                                            |
| A continuac                              | ción seleccione el medio de pago que desea util                                                                                                    | lizar para pagar:                                                                                                    |                                                            |
| Z Acepte                                 | o Términos y Condiciones Clic Para Ver Infor                                                                                                    | mación CicioPAGO ZonaSEGURA                                                                                                    |                                                            |
| Pago                                     | PSE - débito desde su cuenta corriente o de ah                                                                                                    | norros<br>El pago se efectuará utilizando los servicios de PSE, realizando el débito desde<br>su cuenta corriente o de ahorros.                                                                                                    |                                                            |
| Seleccion<br>Tipo Client                 | e el tipo de cliente y el banco<br>le Persona V                                                                                                    | Clic para continuar con el pago                                                                                                    | Activar Windows                                            |
| BANCAM<br>BANCO A                        | IS A.<br>IGRARIO                                                                                                    | Al presionar el botón continuar, usted ingresará al sitio WEB de su entidad financiera.                                                                                                    | ve a Configuración para activa                             |
|                                          |                                                                                                    |                                                                                                    |                                                            |
| 6.14                                     | Será dirigido al porta                                                                                                    | al de pagos PSE                                                                                                    |                                                            |
|                                          |                                                                                                    |                                                                                                    | click acá                                                  |
|                                          |                                                                                                    |                                                                                                    |                                                            |
|                                          | _                                                                                                    | PSE - Pagos Seguros en Línea / Persona Natural                                                                                                    |                                                            |
|                                          |                                                                                                    | PSE - Pagos Seguros en Línea / Persona Natural                                                                                                    |                                                            |
|                                          |                                                                                                    | PSE - Pagos Seguros en Línea / Persona Natural                                                                                                    |                                                            |
|                                          | E-mail                                                                                                    | PSE - Pagos Seguros en Línea / Persona Natural         Persona natural         Persona juridica         Soy un usuario registrado         Persona interimentado                                                                                                    |                                                            |
|                                          | E-mail<br>Regresar al comercio                                                                                                    | PSE - Pagos Seguros en Línea / Persona Natural<br>Persona natural<br>Soyun usuario registrado<br>E-mail registrado en PSE<br>Ir al Banco                                                                                                    | Activar Windows<br>Ve a Configuración para activar Windows |
|                                          | E-mail<br>Regresar al comercio                                                                                                    | PSE - Pagos Seguros en Línea / Persona Natural   Persona natural   Persona juridica   Soy un usuario registrado   Persona juridica     Imail registrado en PSE     Ir al Banco                                                                                                    | Activar Windows<br>Ve a Configuración para activar Windows |
|                                          | E-mail<br>Regresar al comercio                                                                                                    | Series of the series of the serie | Activar Windows<br>Ve a Configuración para activar Windows |
|                                          | E-mail<br>Regresar al comercio                                                                                                    | Set - Pages Seguros en Línea / Persona Natural   Image: Derson antural   Image: Derson antural   Image: Derson antural   Image: Derson antural   Image: Derson antural   Image: Derson antural   Image: Derson antural                                                                                                    | Activar Windows<br>Ve a Configuración para activar Windows |
|                                          | E-mail<br>Regresar al comercio                                                                                                    | DE - Pagos Seguros en Línea / Persona Natural   Dersona natural   Dersona juridica   Outro registrado en PSE   Ir al Banco                                                                                                    | Activar Windows<br>Ve a Configuración para activar Windows |

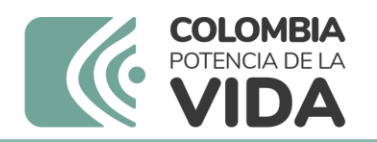

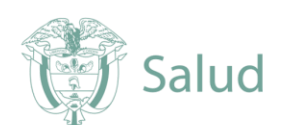

6.15 Una vez realizado el pago el sistema genera el comprobante de pago

| Properties of the second of a later second de la transacción, por favor consectarse at passeres taiefeators: 2227/20 E.S.L. 12.2.      Properties / Denesia de la transacción, por favor consectarse at passeres taiefeators: 2227/20 E.S.L. 12.2.      Properties / Denesia de la transacción, por favor consectarse at passeres taiefeators: 2227/20 E.S.L. 12.2.      Properties / Denesia de la transacción, por favor consectarse at passeres taiefeators: 2227/20 E.S.L. 12.2.      Properties / Denesia de la transacción, por favor consectarse at passeres taiefeators: 2227/20 E.S.L. 12.2.      Properties / Denesia de la transacción de la transacción de la trans                                      | Inread FAD                             |                                                                                       | ZonaPAGOS<br>Datalono Vim |
|----------------------------------------------------------------------------------------------------|----------------------------------------|---------------------------------------------------------------------------------------|---------------------------|
| Si Tengui ne misi innormación accora da la transacción, por favor connectanse al planere taiefeakcio: 2327700 Edst, 1223<br>Su pago ha sido recibido exitoanamica.<br>INFORM: CION SON E LA EMPECIA Y EL MAGO.<br>Emp una 70 feo cióna: Esta Exita Nacional da 4 da 17 e V Cata 26 x 51 - 20<br>Telér no / Ras: 220700 Exit, 1233 / 1207702 Exit, 1233 / 1207702 Exit, 1233<br>Med de pago: Plago PSP - décito desse la cuesta conferto e de marcos<br>Edsta JO Fecho pago: Aprobada / S/M2019 15(3):22 definer Jano<br>Telér no / Ras: 24992,000.00<br>DATOS E LA CLENITO;<br>Men rier / Agel Ros: 2007025 / Erit 100,170(100 182)<br>Non rer / Agel Ros: 2007025 / Erit 100,170(100 182)<br>Men rer / Agel Ros: 2007025 / Erit 100,170(100 182)<br>Teler inforación 2 (200022 / Fertans Juridica.<br>Des riju. / Feb. solectura: Labo 100 / Exit 20002 / Fertans Juridica.<br>Des riju. / Feb. solectura: Labo 100 / Exit 20002 / Fertans Juridica.<br>Des riju. / Feb. solectura: Labo 100 / Exit 20002 / Fertans Juridica.<br>Des riju. / Feb. solectura: Labo 100 / Exit 2000 / Erit 2000 / Ros 2019 / Concer/2019 / Concer/2019 / Co |                                        | 🎯 👿 🦉                                                                                 |                           |
| Su page handle recibilde exiticamente.           Berg van / Directide:         Halb to Notice 1 and the Sall of / Calle 20 x 51 - 20           Table van / Park:         200700 Exit, 123 x 200770 Exit, 123 x 200770 Exit, 123                                                                                                    | Si requi re más internación a          | cerca de la transacción, por favor conectarse al número telefónico: 2207700 Ext. 1223 |                           |
| Employee         Factor         Editor 50 Account of -54 at 7 of Calls 20 of 51 - 20           Tele me / Face         220700 Ext. 123 / 200700 Ext. 123 / 200700 Ext. 123 /           Me : ing / Face         220700 Ext. 123 / 200700 Ext. 123 /           Me : ing / Face         20070 Ext. 123 / 200700 Ext. 123 /           Me : ing / Face         20070 Ext. 123 / 200700 Ext. 123 /           Me : ing / Face         20072 Ext. 123 / 200700 Ext. 123 /           To face         20072 Ext. 123 / 20070 Ext. 123 /           To face         20072 Ext. 120 / 2010 153 532 def/mm / 2000           To face         20072 Ext. 120 / 2010 153 532 def/mm / 2000           Dortor Ext. 1200 / 2010 Ext.         20072 2010 Ext. 120 / 120 / 120 /           March / Rey Rick         xeetSchill           To face / Double / Ext.         20072 2010 / 153 532 def/mm / 2000 /           Non / Me / Appel Rice         xeetSchill           To face / Double / Ext.         20072 / Fersons Junifine           Des: (ip. / Fets coll Ext.)         100 / 20022 / Fersons Junifine           Des: (ip. / Fets coll Ext.)         100 / 20020 / Appeb.           Coll Externals         100 / 20020 / Appeb.           Coll Externals         100 / 20020 / Appeb.           Rice         20020 / Appeb.           Coll Externals         4720 Com / 200 Ov//2000 A                                                                                                    | INFORM CION SOBLE LA EMPRI             | 54 Y EL PAGO:                                                                         |                           |
| Table no / Fasi:         2007/00 Fat, 123 / 2307/00 Fat, 123 / 2307/00 Fat, 123 / 2307/00 Fat, 123 / 2307/00 Fat, 123 / 2307/00 Fat, 123 / 2307/00 Fat, 123 / 2307/00 Fat, 123 / 2307/00 Fat, 123 / 2407/00 Fat, 123 / 2407/00 Fat, 123 / 2407/00 Fat, 123 / 2407/00 Fat, 123 / 2407/00 Fat, 123 / 2407/00 Fat, 123 / 2407/00 Fat, 123 / 2407/00 Fat, 123 / 2407/00 Fat, 123 / 2407/00 Fat, 123 / 2407/00 Fat, 123 / 2407/00 Fat, 123 / 2407/00 Fat, 124 / 2407/00 Fat, 124 / 2407/00 / 2407/00 / 240                                                                 | Emplosa / Direction:                   | Instituto National de Salud / av Cabe 26 # 51 - 20                                    |                           |
| Ne         Lago 7 MB prope:         20C 7 231           Media Ge page:         Page PSF - define deside au cuasta confirma e de enerus           Esta: 0.7 Feche page:         Aprobada 7 / 8/2019 15:35:32 define russa           Tota:         2,407,000,00           DATOS ETIL CLENTIS:         2,407,000,00           den: Iffex.ddc:         X00003252           Mini or 7 Agel Rois:         2,407,000,00           Ferline / Agel Rois:         X00003252           Ferline / Agel Rois:         X000032752           Ferline / Agel Rois:         X000032 / Fertama Ainfidice           Box: / L/ / Rois unitiz:         2350022 / Fertama Ainfidice           Box: / L/ / Rois unitiz:         1051 / / / / / / / / / / / / / / / / / / /                                                                                                    | Telle ind / Fax:                       | 2207700 Ext. 1223 / 2207700 Ext. 1223                                                 |                           |
| Medil de page:     Page PSF - válcito desse au cuesta confriente a de anomas       Exita: o Findine page:     Aprobada / J/W2019 (51)5-02 dd /mm / kase       Tota:     2,447,000 (61)       DATOS E LL CLENT (2)     Bertifica (Acia       Marci (ar / Age/Kase)     April (50,100)       Tota:     2,447,000 (61)       Marci (ar / Age/Kase)     April (50,100)       Tota:     April (50,100)       POTON-CON AL PSE-     April (50,100)       Pos:     1001 (72,100)       Cod Exarci (4 anoma)     1001 (72,100)       Tota:     1001 (72,000)       Cod Exarci (4 anoma)     1001 (72,000)       Tota:     1001 (72,000)       Fast incoherci (16 / Estade)     1001 (72,000)       Tota:     1001 (72,000)                                                                                                    | No. 1/ago / Id pego:                   | 202 / 281                                                                             |                           |
| Date to / Feature seget:         Approbable / 5//8/2019 15/35/32 dd/mmir/aasa           Table:         2,4472,000.00           Datto 5 EUL Cuteritiz:                                                                                                    | Med o de pago;                         | Page PSF - débito desse su cuenta corriente o de enorros                              |                           |
| Tota:         2,497,000,09           DATOD FULCEENTS:         Addressing (2,497,000,09)           Adm:/floadGo.         Addressing (2,497,000,09)           Adm:/floadGo.         Addressing (2,497,000,09)           Tota://r/Addressing (2,497,000,09)         Bestorn (2,497,000,09)           Non://r/Addressing (2,497,000,09)         Bestorn (2,497,000,09)           NOTON://CON Addressing (2,497,000,09)         Bestorn (2,497,000,09)           NOTON://CON Addressing (2,497,000,09)         Bestorn (2,497,000,09)           Down (2,000,000,000,000,000,000,000,000,000,0                                                                                                    | Estado / Feshe page:                   | Aprobada / 5/8/2019 15:35:32 dd/mm/caleg                                              |                           |
| DATOS E FLI CLEATE E:         ASSERVES 25.1         ME: 106, 179, 100, 182           Main of a / Apel Main         Asserves         Asserves           Trick of / Josefix         2810002 / Fersona Jurídica           Des / Up. / Feh. soletatet         Lan. 102/24 Complete PEEDS: PROCINAM PECKA ARO 2019 / Contrarjons           Cidd Jamori A more:         1851 / DANCO DAVYEDIA           Two rections / Lid & Ensure:         1951 / DANCO DAVYEDIA           Two rections / Lid & Ensure:         1951 / DANCO DAVYEDIA           Two rections / Lid & Ensure:         1951 / DANCO DAVYEDIA           Two rections / Lid & Ensure:         1951 / DANCO DAVYEDIA           Two rections / Lid & Ensure:         195994034                                                                                                    | Tota                                   | 2,457,000.00                                                                          |                           |
| Iden:/ficeskicu:         RCDC0252         IP: 180.179.103 182           Namire / Apeliko:         Resistant         Resistant           Tex:::more / a_mail         Resistant         Resistant           Tex:::more / a_mail:         Resistant         Resistant           Tex:::more / a_mail:         Resistant         Resistant           Tex:::more / a_mail:         Resistant         Resistant           Col:::more / a_mail:         Resistant         Resistant           Col::::more / a_mail:         Resistant         Resistant           Col::::::::::::::::::::::::::::::::::::                                                                                                    | DATOS DEL CLIENTE:                     |                                                                                       |                           |
| Non live / Apel kios         NEW Sec. 1           Text line / #Att:         NEW Sec. 1           NYO Non-CON ACI (PSE.         2400022 / Fersons Junistres           Des rigs. / Fch. softetues:         12011 FC/26 Cempate PEEDs (PROCEAWA PCCL* ARC 2019 / CK/OK/2019)           Codi Servicio:         1000           Codi Servicio:         1000           <                                                                                                    | den ficación.                          | 800052257 IP: 186.179.103.182                                                         |                           |
| Tork imp / e_m all         x885371           NPD Ww.CON ACL PSE.         2400002 / Fersons Jurifice           Trd+ // Ubanitic         2400002 / Fersons Jurifice           Dev lip / Fob. solitotatic         1x01: K2/2 Compete PEDSc RAVE PCCAP ARO 2019 / Col/CR/2019           Cold Service         100           Cold Service         100 / UbaNCD BOVYES/0A           The workshow(16 / Estade:         47920422 / Aprobacie           Micro         899994034           Cold Ferrores         5                                                                                                    | Non-ine / Apel ido:                    |                                                                                       |                           |
| INFO NULCIÓN ACE PSE:         78100802 / Fersona Junifica           Trid+1 / Usuaria:         28100802 / Fersona Junifica           Devinto:         Lao: 10726 Construite PEDEs PROCRAMI INCONTRATO 19 / 66/08/2019 / 66/08/2019           Cold Servico:         1031 / EBNCO BOVIDENA.           The version=Clis / Estade:         199/994021           Cief: Texnasciña;         8/9994021                                                                                                    | Telelono / e_mail                      | 8586311                                                                               |                           |
| Tick+// Usuality:         28100202 / Sensora Junktica           Bex+/lb/, / Fdh, soliditudt         Lax-16/24 Compate PEEDS PBOCRawk PCCAP ARD 2019 / DEVOR/2019           Gold Senvice:         1001           Gold Senvice:         1001 / DENCO BOV/DEBA.           The recises-(16 / Estade:         47204225 / Aprebice           Mit:         899994034                                                                                                    | INFORMACIÓN ACH PSE.                   |                                                                                       |                           |
| Derritor, / Poli, solitotuo:         Lab: 107.46 Cemporte PELDS: PROCRAMM PCCAP ARC 2019.7 Cel/OR/2019           Cold. Starking:         1800           Cold. Starking:         153.7 (DelCOD DOVYED/BA)           The: reconsol:         162.2 (DelCOD DOVYED/BA)           The: reconsol:         162.2 (DelCOD DOVYED/BA)           Cold. Starking:         1792.04325.7 (Aprobacia)           The: reconsol:         8799994034           Cold:         162.2 (DelCOD DOVYED/BA)                                                                                                    | Ticket / Usuaria:                      | 28100202 / Fersona Jurídico                                                           |                           |
| Cód Santal:         1830           Cód Santal:         1051 / BANCO DUVYED-DA           Trav: -sectoric-Ci63 / Bistade:         172204323 / Aprobace           Mit::         899994034           Ciel Internance/Sin::         5                                                                                                    | Des rip. / Fch. solicitud:             | ab: 10736 Complete PEEDS: PROCRAMM PICCAP AND 2019 / C6/08/2019                       |                           |
| Códil:         Eancol / Kancol         1051 / EanCO DeGVEDDA           Twx:-sectors-Clip / Eastade:         47204332 / Aprobacie         47204332 / Aprobacie           Hitt::         8999944034         5           Citel::         Fannace         5                                                                                                    | Cod Servicio:                          | 1030                                                                                  |                           |
| Tirev-section-C16 f Estade:         479204325 / Aprobace           HH:         899994034           Ctel transacción:         5                                                                                                    | Cód. Eanco / Sancor                    | 1051 / BANCO DAVIVIENDA                                                               |                           |
| Mit: 899994034<br>C.Kd-i transacción: 5                                                                                                    | Trav saccion-CLIS / Estado:            | 479204325 / Aprobaca                                                                  |                           |
| Citel transacción: 5                                                                                                    | MIC                                    | 8999994034                                                                            |                           |
|                                                                                                    | Ciclo transacción:                     | 5                                                                                     |                           |
|                                                                                                    |                                        |                                                                                       |                           |
|                                                                                                    | 'Esta tre caución es a sujuta a veriti | ración.                                                                               |                           |
| That he structure as a supera a contractory.                                                                                                    | Imprimi esta página                    |                                                                                       |                           |

NOTA: tenga en cuenta que una vez cargado el pago, se debe enviar copia del pago al correo electrónico del programa y a <u>facturación@ins.gov.co</u> para iniciar trámite a la generación de la factura.

6.16 Su estado cambiara una vez más a "Esperando Aprobación del Pago"

|                                                                 | (                                                        | Oferta Ciclo 2020        | PEEDD-IS         |             |           |       |           |      |
|-----------------------------------------------------------------|----------------------------------------------------------|--------------------------|------------------|-------------|-----------|-------|-----------|------|
| Fecha de Inicio de Inscripciones:                               | domingo, 1 de marzo de 20                                | 020                      |                  |             |           |       |           |      |
| Fecha limite de Inscripciones:                                  | jueves, 30 de julio de 2020                              | 1                        |                  |             |           |       |           |      |
| Fecha limite de pago:                                           | lunes, 31 de agosto de 202                               | 0                        |                  |             |           |       |           |      |
| Tarifa(s):<br>Inscrito: General \$ 930.000                      |                                                          |                          |                  |             |           |       |           |      |
| Recuerde que para Inscribirse debe esta                         | ar estar inscrito al programa en el                      | ciclo <b>'2018'</b>      |                  |             |           |       |           |      |
| Estado del Proceso: Esperan                                     | do Aprobacion del P<br>Cancelar Inscripcion              | ago.                     |                  |             |           |       |           |      |
| El costo de participación,<br>https://www.ins.gov.co/TyS/Pagina | corresponde al indicado<br>as/resolucion-de-precios.asp: | en la Resolución de<br>x | precios INS-2020 | ) que puede | consultar | en el | siguiente | link |
| Imagen de refe                                                  | erencia ciclo 202                                        | 20.                      |                  |             | -         |       |           |      |
|                                                                 |                                                          |                          |                  |             |           |       |           |      |
|                                                                 |                                                          |                          |                  |             |           |       |           |      |
|                                                                 |                                                          |                          |                  |             |           |       |           |      |
|                                                                 |                                                          | www.ins.go               | v.co             |             |           |       |           |      |
|                                                                 |                                                          | Ø                        | (                | in          |           |       |           |      |
|                                                                 |                                                          |                          |                  | -           |           |       |           |      |

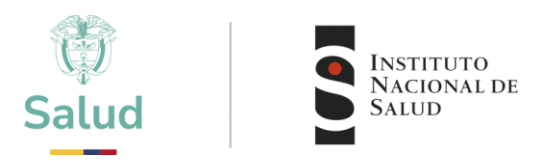

**6.17** Cuando INS recibe notificación por parte del área de facturación y cartera de aprobación de pago su estado cambiara a "Activo"

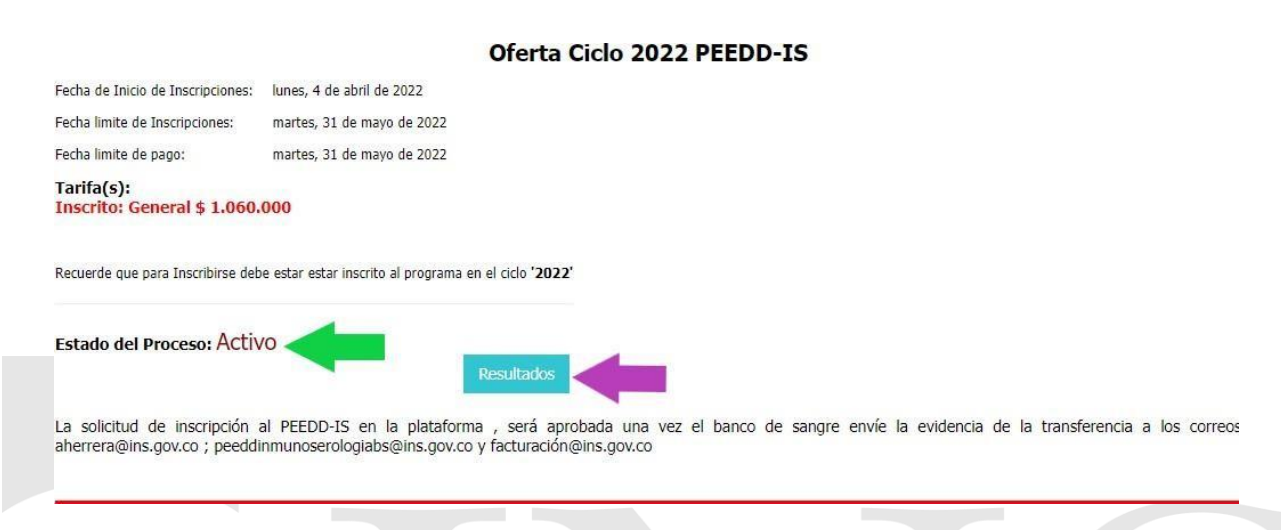

Una vez se encuentre **Activo** podrá iniciar el reporte de resultados, este acceso de "**Resultados**" solamente se podrá visualizar de acuerdo a las fechas establecidas por cada programa.

# A TENER EN CUENTA

- Por cada programa vinculado debe recibir una notificación por correo electrónico, bien sea de Aceptación o Rechazo
- Es importante que la información de contacto principal sea de la persona responsable del evento.
- En cualquier caso, puede consultar a través de los canales de comunicación oficial, el estado de su inscripción.
- El tiempo de aceptación puede variar de acuerdo a las fechas establecidas por cada programa.
- Únicamente en las fechas indicadas en el calendario del programa, se habilitará el acceso a Resultados.

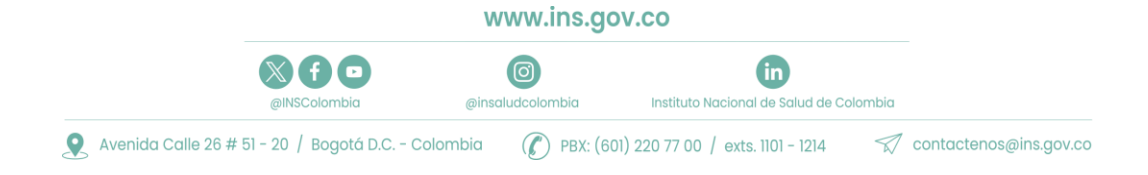

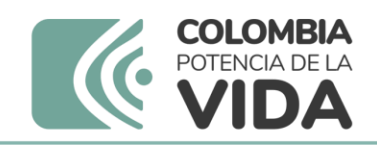

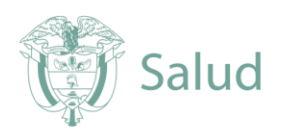

## 7. CONTÁCTO

| PROGRAMA                                                                      | Correo PEED                            | EXT  |
|-------------------------------------------------------------------------------|----------------------------------------|------|
| Inmunohematología para bancos de sangre y servicios de transfusión (PEEDD-IH) | peeddinmunohematologia@ins.gov.co      | 1411 |
| Inmunoserología para bancos de sangre (PEEDD-<br>IS)                          | peeddinmunoserologiabs@ins.gov.co      | 1411 |
| Programa de Entomología                                                       | peedd-entomologia@ins.gov.co           | 1217 |
| TZH Neonatal                                                                  | eeddtsh@ins.gov.co                     | 1264 |
| Citogenética Clínica-EEDDCARIO                                                | eeddcario@ins.gov.co                   | 1264 |
| Pruebas de susceptibilidad a los fármacos<br>antituberculosos                 |                                        | 1502 |
| Lectura de Baciloscopias de Tuberculosis y Lepra                              | peedmicobacterias@ins.gov.co           | 1502 |
| Bacteriología y Resistencia a los Antimicrobianos                             | pruebabacteriología@ins.gov.co         | 1423 |
| Serología de Sífilis-PISS                                                     | pruebapiss@ins.gov.co                  | 1423 |
| Chagas Inmunodiagnostico                                                      | peedchagasinmunodiagnostico@ins.gov.co | 1322 |
| Chagas Directo                                                                | peedchagasdirecto@ins.gov.co           | 1322 |
| Leishmaniasis Directo                                                         | peedleishdirecto@ins.gov.co            | 1322 |
| Leishmaniasis Inmunodiagnostico                                               | peedleishinmunodiagnostico@ins.gov.co  | 1322 |
| Malaria Directo                                                               | peedmalaria@ins.gov.co                 | 1322 |
| Control de la calidad del agua potable - PICCAP                               | piccap@ins.gov.co                      | 1582 |
| Virología PIVI                                                                | eedd-pivi@ins.gov.co                   | 1426 |

www.ins.gov.co

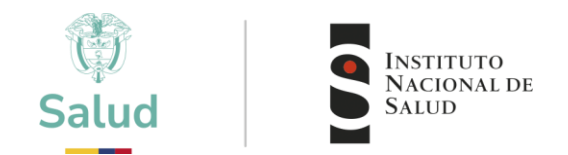

#### CANALES DE COMUNICACIÓN

Para mejorar la comunicación, solo se recibirá información a través de los canales oficiales disponibles en el instituto nacional de salud

#### Horario de Atención Lunes a viernes 8:30 am a 4:30 pm

- Canal Virtual: contactenos@ins.gov.co
- Canal Telefónico: Bogotá Fijo (601)2207700
  - ✓ Ext. 1703 1704: Call Center
  - ✓ Ext 1223-1413 Facturación y Cartera
  - ✓ Ext 1219: Subdirección Gestión de Calidad

Línea Gratuita Nacional 018000113400

Para la atención de peticiones, quejas, reclamos y consultas, los canales de comunicación son:

#### Canal Virtual:

- Canal Virtual:
  - ✓ contactenos@ins.gov.co
  - ✓ www.ins.gov.co Link Información al Ciudadano /Sistema de Peticiones, Quejas y Reclamos
  - Chat Atención al Ciudadano Link Información al Ciudadano de Atención al Ciudadano/chat
- Canal Telefónico:
  - ✓ Call Center (601)2207700 ext. 1703 1704
  - ✓ Línea Gratuita Nacional 018000113400
- Gobierno en Línea Min TIC: Fijo (601)5953525 Opción 7
- Línea Gratuita Nacional 018000952525 Opción 7

| Actualizado por                    | Andrés Otálora Torres  |  |
|------------------------------------|------------------------|--|
| Revisado por                       | Danik Valera Antequera |  |
| Aprobado por                       | Danik Valera Antequera |  |
| Fecha de actualización: 2025-01-13 |                        |  |

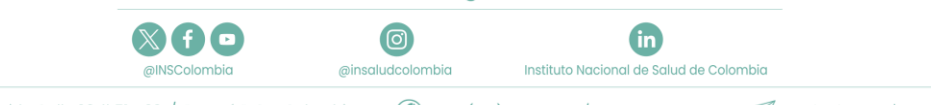

www.ins.gov.co